ACTIVIDAD

# **VOCES PRESTADAS**

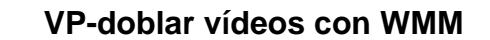

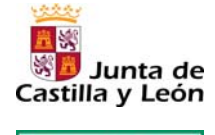

Fundación Germán Sánchez Ruipérez

## 1. Acceder al programa Windows Movie Maker

Pinchar en Inicio > Todos los programas > Windows Movie Maker

A continuación, usar la opción **Importar vídeo** para seleccionar el archivo que se va a modificar y que se habrá descargado previamente en el ordenador.

## 2. Arrastrar el vídeo seleccionado a la *Línea de tiempo* que aparece en la parte inferior de la pantalla

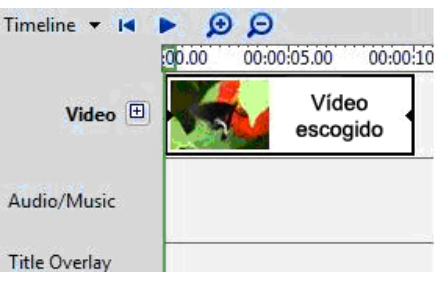

### 3. Eliminar audio

Pinchar sobre la pista de vídeo para seleccionarlo. A continuación, ir al menú de la parte superior y seleccionar la opción **Clip**. Dentro del desplegable, escoger **Audio** y después **Silenciar** 

| Agregar a escala o | le tiempo | Ctrl+D |                                         |        |
|--------------------|-----------|--------|-----------------------------------------|--------|
| Audio              | Audio +   |        | Silenciar                               |        |
| Vídeo 🔸            |           | •      | Fundido de entrada<br>Fundido de salida |        |
| Recorte inicial    |           | 1      |                                         |        |
| Recorte final      |           | 0      | Volumen                                 | Ctrl+U |
| Borrar puntos de l | ecorte    | U      |                                         |        |

#### 4. Insertar nuevo audio

Hacer clic en **Escala de tiempo** y seleccionar **Narrar escala de tiempo** (si se trata de la versión para Windows XP sólo hay que buscar el micrófono). Aparecerá la imagen siguiente:

### 5. Unificar sonido e imagen

Poner el vídeo en su comienzo y hacer clic en el botón Iniciar Narración.

Grabar las voces y efectos que se quieran incluir y, para terminar, pulsar en **Detener Narración**.

#### 6. Publicar vídeo

Hacer clic en Publicar > En este equipo > Guardar como.

Se puede conservar el archivo en distintos formatos (asf, avi, m1v, mp2, mp2v, mpe, mpeg, mpg, mpv2, wm o wmv).

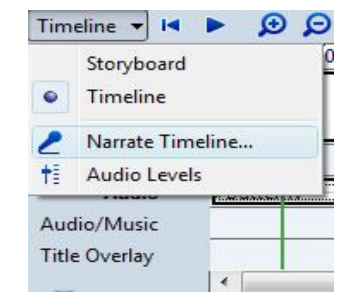

| Start Narration | Input level: |
|-----------------|--------------|
|                 | - [ -        |
| Stop Narration  | 0.0          |
|                 |              |
|                 |              |
|                 |              |
| Close           |              |
|                 |              |

Ahora solo queda disfrutar del trabajo realizado y compartirlo con el resto de la clase